## WESTERN DISTRICT OF TENNESSEE

## **REQUESTING PRO HAC VICE ADMISSION**

(1) Login to <a href="https://pacer.uscourts.gov">https://pacer.uscourts.gov</a>, and go to Manage Your Account.

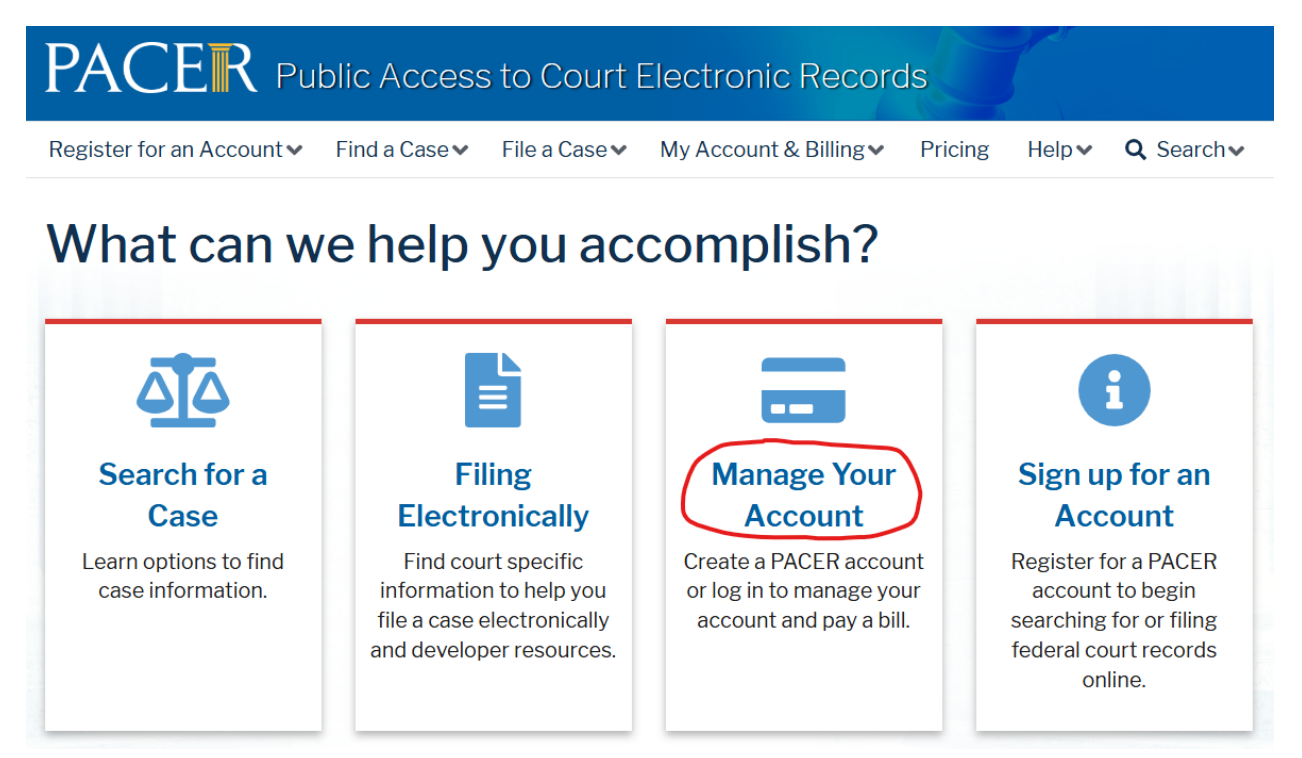

(2) On the Maintenance tab, select Attorney Admissions / E-File Registration

| Manage My Account<br>TRAIN TRAIN |                                                       |                                                                                                    |  |  |  |  |
|----------------------------------------------------------------------------------------------------|-------------------------------------------------------|----------------------------------------------------------------------------------------------------|--|--|--|--|
|                                                                                                    |                                                       |                                                                                                    |  |  |  |  |
| Settings Maintenar                                                                                                    | nce Payments Us                                       | age                                                                                                    |  |  |  |  |
| <u>Update Personal Info</u><br><u>Update Address Info</u><br><u>Update E-File Email N</u><br><u>Display Registered C</u>                                                                                                    | rmation<br>rmation<br>loticing and Frequency<br>ourts | Attorney Admissions / E-File Registration<br>Non-Attorney E-File Registration<br>Check E-File Status<br>E-File Registration/Maintenance History |  |  |  |  |

(3) Select "U.S. District Courts" and "Tennessee Western District Courts" from the drop-down menus. If you do not see "Tennessee Western District Court" in the second drop-down menu, you already are registered for E-filing in this court.

Click the Next button.

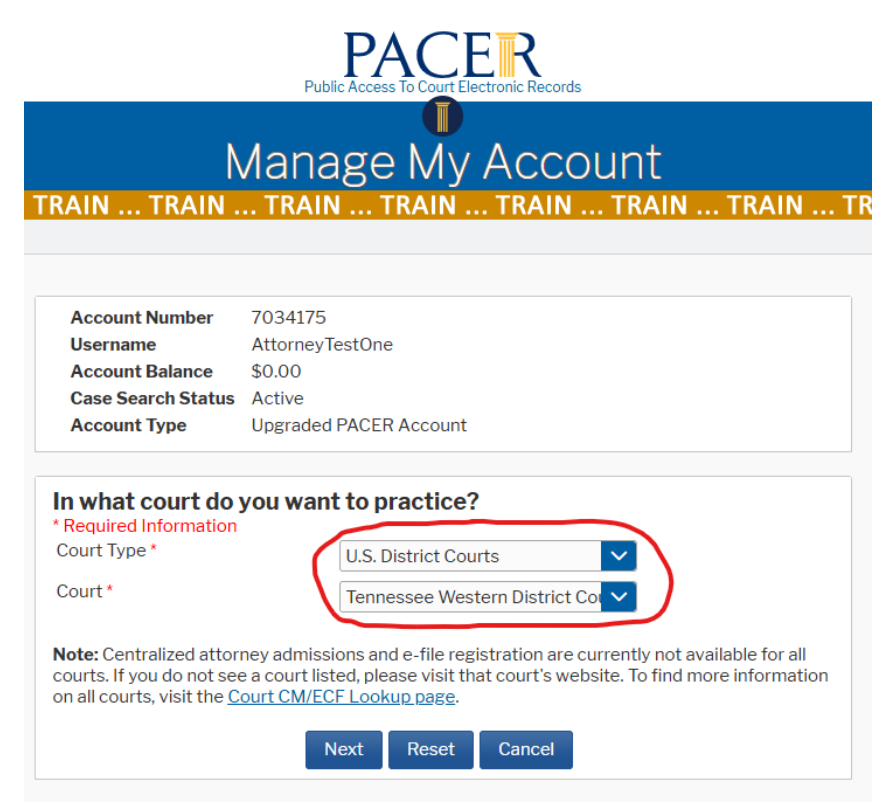

(4) Select the appropriate option. If you are already admitted to practice in this court, but you have never registered to E-file, select "E-file Registration Only".

The rest of the screenshots presume you have selected "Pro Hac Vice", but the screens are similar if you select "E-file Registration Only" or "Multi-District Litigation".

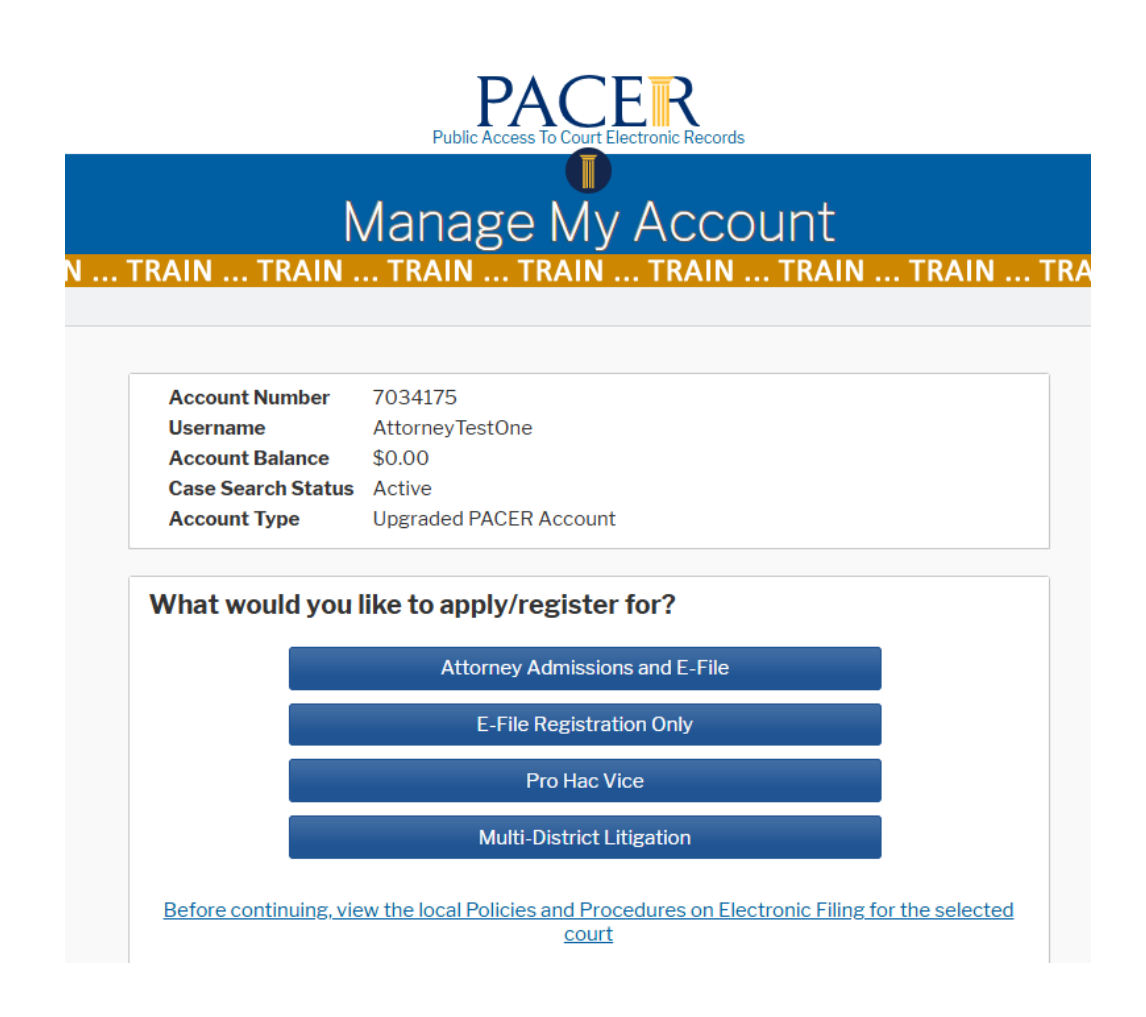

(5) Complete the form on the E-File Registration Screen.

In the "Additional Filer Information" section, enter the case number where you will be appearing pro hac vice.

In the Delivery Method and Formatting section, we recommend selecting Email Frequency "At the Time of Filing" and Email Format "HTML".

| Manage My Account                                                                                                    |                                                                                                    |  |  |  |  |
|----------------------------------------------------------------------------------------------------|----------------------------------------------------------------------------------------------------|--|--|--|--|
|                                                                                                    |                                                                                                    |  |  |  |  |
| Account Number<br>Username<br>Account Balance<br>Case Search Status<br>Account Type                                                                                                    | 7034175<br>AttorneyTestOne<br>\$0.00<br>Active<br>Upgraded PACER Account                                                                                                    |  |  |  |  |
|                                                                                                    |                                                                                                    |  |  |  |  |
| Complete all se<br>Filer Information                                                                                                    | ections of E-File Registration                                                                                                    |  |  |  |  |
| * Required Information                                                                                                    | 1                                                                                                    |  |  |  |  |
| Role in Court                                                                                                    | Attorney                                                                                                    |  |  |  |  |
| Namo                                                                                                    | Select a title or enter your own                                                                                                    |  |  |  |  |
| <ul> <li>I acknowledge the above. Note: If m account for the ir one. *</li> <li>Please verify your add your CSO account.</li> <li>Use a different additional operations of the second second seco</li></ul> | nore than one individual uses this account, you must create a new PACER<br>adividual who needs e-filing privileges, if she or he does not already have<br>dress. You may also enter a different address from the one provided for<br>ddress. Checking this will clear the address fields below.                                                                                                    |  |  |  |  |
| I acknowledge th<br>above. Note: If m<br>account for the ir<br>one.*      Please verify your add<br>your CSO account.     Use a different ac<br>ditional Filer Information Iready Admitted at                                                                                                    | The provided for the address from the one provided for address. You may also enter a different address from the one provided for address. Checking this will clear the address fields below.                                                                                                    |  |  |  |  |
| I acknowledge th<br>above. Note: If m<br>account for the ir<br>one. * Please verify your add<br>your CSO account.     Use a different ad<br>ditional Filer Information<br>Iready Admitted at<br>ourt Bar ID                                                                                                    | The provided for the second second se |  |  |  |  |
| I acknowledge th<br>above. Note: If m<br>account for the ir<br>one.* Please verify your add<br>your CSO account. Use a different ad<br>ditional Filer Information<br>Iready Admitted at<br>ourt<br>ourt Bar ID<br>ther Names Used                                                                                                    | The provided for the second second se |  |  |  |  |
| I acknowledge th<br>above. Note: If m<br>account for the ir<br>one.* Please verify your add<br>your CSO account. Use a different ad<br>ditional Filer Informat<br>Iready Admitted at<br>ourt<br>ourt Bar ID<br>ther Names Used<br>ro Hac Vice Case<br>umber                                                                                                    | Alternation and individual uses this account, you must create a new PACER adividual who needs e-filing privileges, if she or he does not already have a tress. You may also enter a different address from the one provided for address. Checking this will clear the address fields below.                                                                                                    |  |  |  |  |
| Iacknowledge th<br>above. Note: If m<br>account for the ir<br>one.* Please verify your add<br>your CSO account.     Use a different ad<br>ditional Filer Information<br>Iready Admitted at<br>ourt Bar ID<br>ther Names Used<br>ro Hac Vice Case<br>umber<br>tate Bar ID                                                                                                    | Ation                                                                                                    |  |  |  |  |
| Iacknowledge the above. Note: If m account for the ir one. * Please verify your add your CSO account.     Use a different ad ditional Filer Information of the result of the result    | The provided for the second second se |  |  |  |  |
| I acknowledge th<br>above. Note: If m<br>account for the ir<br>one.* Please verify your add<br>your CSO account. Use a different ad<br>ditional Filer Informat<br>Iready Admitted at<br>ourt<br>ourt Bar ID<br>ther Names Used<br>ro Hac Vice Case<br>umber<br>tate Bar ID<br>tate livery Method and Format                                                                                                    | The provided for the second second se |  |  |  |  |
| <ul> <li>I acknowledge the above. Note: If m account for the ir one. *</li> <li>Please verify your add your CSO account.</li> <li>Use a different ad ditional Filer Information Iready Admitted at ourt ourt Bar ID</li> <li>ther Names Used ro Hac Vice Case umber</li> <li>tate Bar ID</li> <li>tate</li> <li>Use a different em email fields below</li> </ul>                                                                                                    | The provided for the primary of the primary of the  |  |  |  |  |
| I acknowledge th<br>above. Note: If m<br>account for the ir<br>one. * Please verify your add<br>your CSO account. Use a different ad<br>ditional Filer Informat<br>Iready Admitted at<br>ourt<br>ourt Bar ID<br>ther Names Used<br>ro Hac Vice Case<br>umber<br>tate Bar ID<br>tate livery Method and For<br>Use a different em<br>email fields below<br>rimary Email *                                                                                                    | the theorem is a set of the set of the set   |  |  |  |  |
| I acknowledge th above. Note: If m account for the ir one.* Please verify your add your CSO account. Use a different ad ditional Filer Informat Iready Admitted at ourt ourt Bar ID ther Names Used ro Hac Vice Case umber tate Bar ID tate livery Method and Fo Use a different en email fields below rimary Email *                                                                                                    | the provided has been been been been been been been bee                                                                                                    |  |  |  |  |
| I acknowledge th<br>above. Note: If m<br>account for the ir<br>one.* Please verify your ado<br>your CSO account. Use a different ad<br>ditional Filer Informat<br>Iready Admitted at<br>ourt<br>ourt Bar ID<br>ther Names Used<br>ro Hac Vice Case<br>umber<br>tate Bar ID<br>tate Ivery Method and Fo<br>Use a different en<br>email fields below<br>rimary Email *<br>onfirm Email *<br>mail Frequency *                                                                                                    | The provided for the primary  Commentating  Commentating   |  |  |  |  |

(6) If you do not have saved credit card information, you may add it on the next screen. This is optional, but if you do not have saved credit card information, you will be prompted for one-time credit card payment information when filing your Motion for Leave to Appear Pro Hac Vice.

NOTE: The US District Court for the Western District of Tennessee does not accept ACH payments.

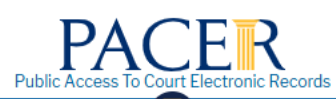

## Manage My Account

. TRAIN ... TRAIN ... TRAIN ... TRAIN ... TRAIN ... TRAIN ... TRAIN ... TR

| Account Number            | 7034175                |  |  |
|---------------------------|------------------------|--|--|
| Username                  | AttorneyTestOne        |  |  |
| Account Balance           | \$0.00                 |  |  |
| <b>Case Search Status</b> | Active                 |  |  |
| Account Type              | Upgraded PACER Account |  |  |

#### **Payment Information**

**NOTE:** Not all courts accept ACH payments. If the court to which you are making a payment does not accept ACH, then ACH payments will not be available as an option during payment. In addition, the PACER Service Center does not accept ACH payments for PACER (case search) fees.

This section is optional. If you do not enter payment information here, you may do so later by selecting the **Make One-Time PACER Fee Payment** option under the **Payments** tab.

Select your method of payment from the **Add Credit Card** and **Add ACH Payment** options below. You may store up to three payment methods.

To designate a card as the default for e-filling or admissions fees, click the **Set default** link in the box(es) below. To remove the card as a default, click the **Turn off** link.

(7) Review the E-filing Terms and Conditions and the Court Policies and Procedures for the Western District of Tennessee. Check the boxes to confirm that you have done this, and click Submit.

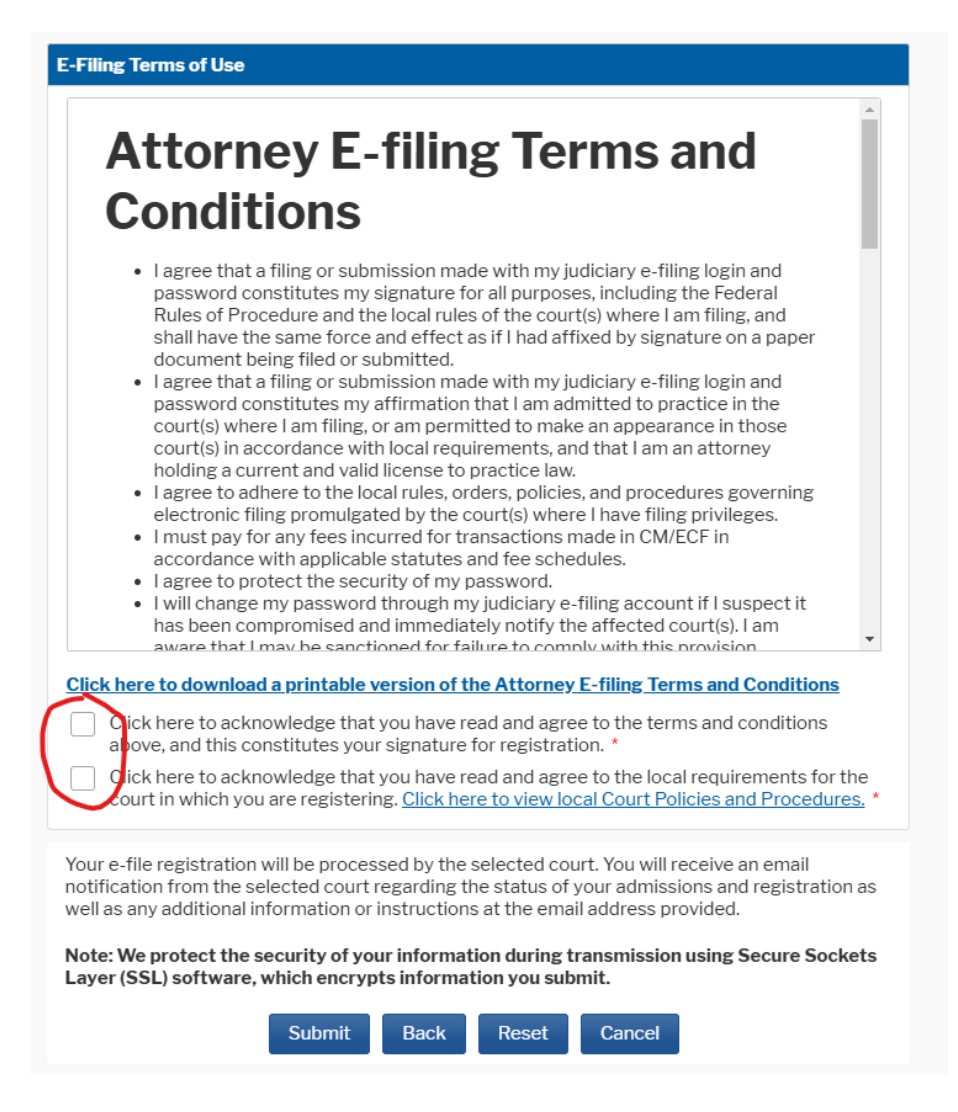

(8) You have completed your registration request. Your request will be processed by court staff within two business days.

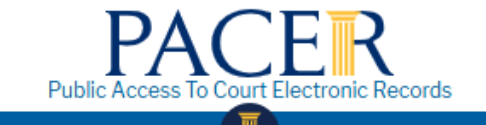

# Manage My Account

TRAIN ... TRAIN ... TRAIN TRAIN TRAIN TRAIN TRAIN TRAIN TRAIN TRAIN TRAIN TRAIN TRAIN

Account Number7034175UsernameAttorneyTestOneAccount Balance\$0.00Case Search StatusActiveAccount TypeUpgraded PACER Account

### **Confirmation Page**

# **Thank You for registering!**

Your request has been forwarded to the court. You will receive an email when the registration has been processed. To check the status of your request, log in to **Manage My Account** and select the <u>E-File Registration/Maintenance History</u> from the **Maintenance Tab**.

Done

## (9) When court staff have processed your request, you will receive an email. At this point, you may login to E-file at <u>https://ecf.tnwd.uscourts.gov/</u>.

This email is notification that your NextGen CM/ECF electronic filing registration has been processed. You may check your E-Filing Status by visiting the "Manage My Account" section of the PACER web site and selecting "Check E-File Status" option from the "Maintenance" tab or use this link, <u>https://train-pacer.psc.uscourts.gov/pscof/manage/efileStatus.jsf</u>.

Account Number: 7034175 Court: TENNESSEE WESTERN DISTRICT COURT (TEST) Date/Time Submitted: 02/24/2025 11:40:02 CST Transaction ID: 70164 Request: Registration Transaction Status: Processed

NOTE: Please do not reply to this message. This is an automated message sent from an unmonitored mailbox. If you have questions or comments, please email them to <u>admissions@tnwd.uscourts.gov</u>.

(10) If you are seeking to appear pro hac vice in a case, login at <u>https://ecf.tnwd.uscourts.gov/</u> using your PACER credentials. Under the Civil or Criminal menu, select Motion to file your Motion to Appear Pro Hac Vice. You will be prompted to pay a \$150 filing fee. You will be prompted to re-enter your PACER credentials when paying.

|                                                                                                    | al - <u>Q</u> uery                                                              | <u>R</u> eports -                       | Utilities 🗸 |
|----------------------------------------------------------------------------------------------------|---------------------------------------------------------------------------------|-----------------------------------------|-------------|
| Civil Events                                                                                                    |                                                                                 |                                         |             |
| <b>Open a Case</b><br>Open a Civil Case                                                                                                    | Other Fil                                                                       | ings<br>ocuments                        | to          |
| Initial Pleadings and Service<br>Complaints and Other Initiating Documer<br>Other Pleadings<br>Service of Process<br>Answers to Complaints<br>Other Answers | Notices<br><u>Notices</u><br><u>Trial Do</u><br><u>Appeal</u><br><u>Other D</u> | <u>cuments</u><br>Documents<br>ocuments | <u>10</u>   |
| Motions and Related Filings<br>Motions<br>Responses and Replies                                                                                             |                                                                                 |                                         |             |
| CM ECF civil Criminal                                                                                                    | <u>Q</u> uery <u>R</u> e                                                        | -                                       |             |
| Motions                                                                                                    | - 4- 6- 1 4h                                                                    |                                         |             |
| Available Events (click to select events)                                                                                                    | ig to find anothe                                                               |                                         |             |
| Alter Judament                                                                                                    | _                                                                               |                                         |             |
| Amend/Correct                                                                                                    |                                                                                 |                                         |             |
| Appeal In Forma Pauperis                                                                                                    | _                                                                               |                                         |             |
| Appear                                                                                                    |                                                                                 |                                         |             |
| Appear Pro Hac Vice                                                                                                    |                                                                                 |                                         |             |
| Appoint Counsel                                                                                                    |                                                                                 |                                         |             |
| Appoint Custodian                                                                                                    |                                                                                 |                                         |             |
| Appoint Expert                                                                                                    |                                                                                 |                                         |             |
| Appoint Guardian/Attorney ad Litem                                                                                                    |                                                                                 |                                         |             |
| Appoint Receiver                                                                                                    |                                                                                 |                                         |             |
| Approve Consent Judgment                                                                                                    |                                                                                 |                                         |             |
| Attorney Fees                                                                                                    |                                                                                 |                                         |             |
| Biturcate                                                                                                    |                                                                                 |                                         |             |
| Bill of Costs                                                                                                    |                                                                                 |                                         |             |
| Bond                                                                                                    |                                                                                 |                                         |             |
| Next                                                                                                    |                                                                                 |                                         |             |

(11) You will receive a Notice of Electronic Filing when your motion has been granted or denied.